# Optum

# **OES 1000 Form**

**Optum Maryland Provider Training** 

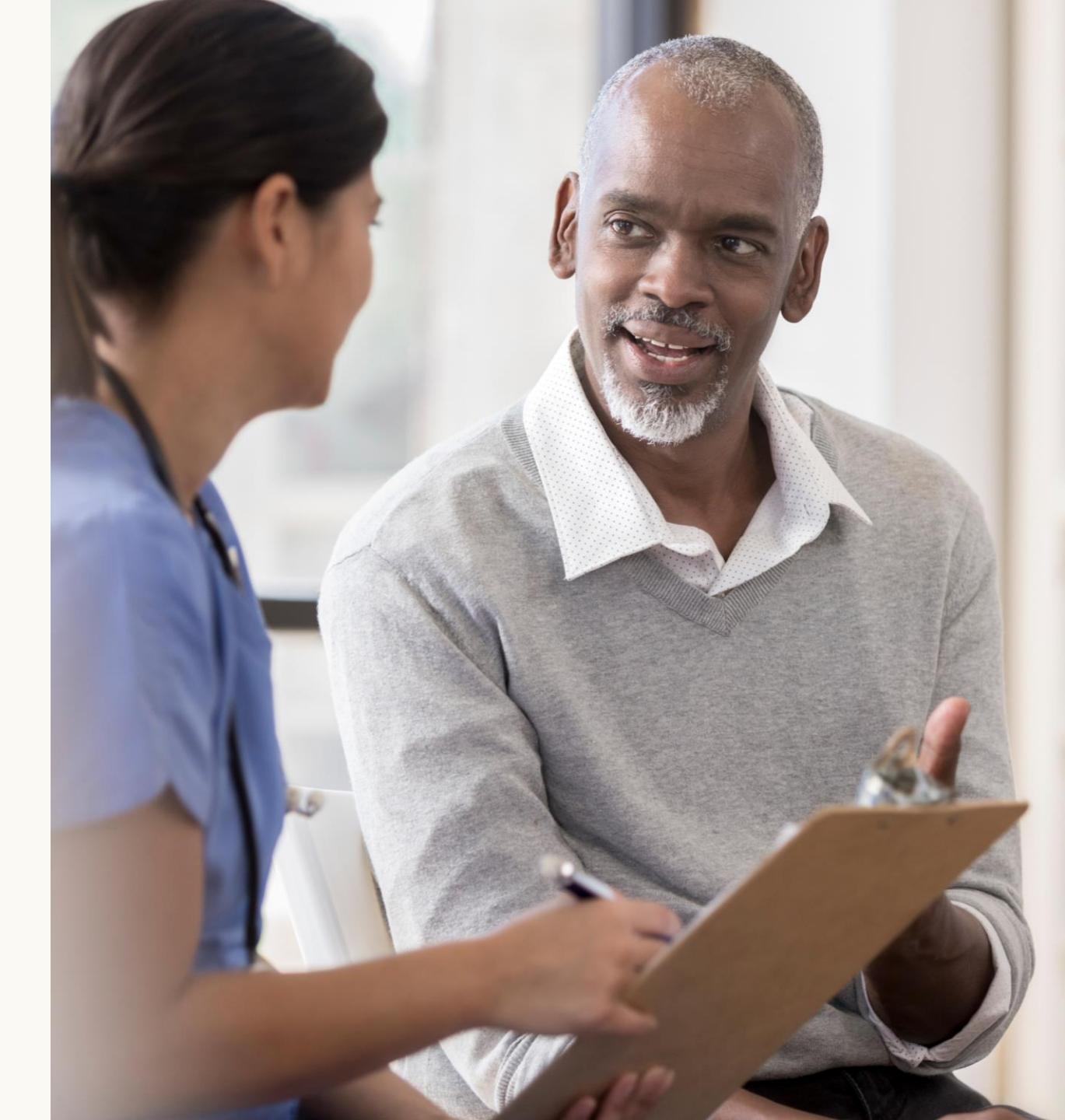

Participant Guide

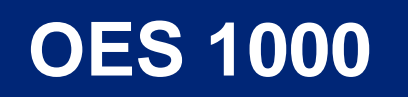

## **OES 1000 (Office of Eligibility Services Form)**

- Complete **Part I and II** for all Medical Assistance recipients admitted to your facility.
- 2 Follow the instructions in **Part III, IV and V** to determine when to complete and submit this form for each recipient.
- 3 The facility's authorized representative must sign and date the form.

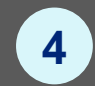

- Submit the entire, completed, signed form to the Administrative Services Organization (ASO) for their signature.
- **5** When the ASO returns the signed form to you:
  - Send the copy to the DHMH HealthChoice Enrollment Section.

| Part I.       Recipient Identification         Last Name                                                                                                    | TO: DHS/LDSS/LHD Case Manager<br>District Office:                                                                                                    | TO: MDH HealthChoice<br>Earollment Section, Room L-9<br>201 W, Preston Street<br>Baltimore, Maryland 21201                                                                                                    |
|----------------------------------------------------------------------------------------------------|----------------------------------------------------------------------------------------------------|----------------------------------------------------------------------------------------------------|
| Last Name       First       M.ID.O.B.         M.A. Number                                                                                                    | Part I. Recipient Identification                                                                                                    |                                                                                                    |
| Part II.       Facility Identification         Name                                                                                                    | Last Name<br>M.A. Number<br>Date of Admission to the Facility                                                                                                    | First M.I D.O.B<br>Social Security Number                                                                                                    |
| Name       CARES Vendor ID Number         Address       MMIS Provider ID Number                                                                                                    | Part II Facility Identification                                                                                                    |                                                                                                    |
| Part III. Recipient Under 21 Years Old         To be completed after one full calendar month in the facility.         This certifies that this individual has been admitted to the above facility. The first full month of institutionalization began on// | NameAddress                                                                                                    | CARES Vendor ID Number<br>MMIS Provider ID Number<br>Facility Phone Number<br>Facility Contact Person                                                                                                    |
| To be completed after <i>one full calendar month</i> in the facility. This certifies that this individual has been admitted to the above facility. The first full month of institutionalization began on//                                                 | Part III. Recipient Under 21 Years                                                                                                    | Old                                                                                                    |
| Part V.       Recipient 65 Years Old or Older         To be completed after the 30 <sup>th</sup> consecutive day in the facility.         This certifies that this individual was admitted to the above facility on                                        | This certifies that this individual has b<br>institutionalization began on<br>an MCO date of admission<br>Part IV Recipient Aged 21 Through                                                                                                    | een admitted to the above facility. The first full month of<br>if enrolled in an MCO. If not enrolled ir<br>                                                                                                    |
| To be completed after the 30 <sup>th</sup> consecutive day in the facility. This certifies that this individual was admitted to the above facility on                                                                                                    | This certifies that this individual has b<br>institutionalization began on<br>an MCO date of admission<br>Part IV. Recipient Aged 21 Throug<br>To be completed after the 3d <sup>6</sup> c<br>during a calendar year in an institutio<br>This certifies that this individual has b<br>[] For 60 days during the calence<br>[] For 60 days during the calence                                                                                                    | een admitted to the above facility. The first full month of<br>if enrolled in an MCO. If not enrolled in<br><br>end<br>end<br>end<br>end<br>end<br>end<br>end<br>end                                                                                                    |
| Part VI. Discharge Information For Recipients Under 21 & Over 65 Years of Age         To be completed upon discharge from the facility.         This certifies that this individual was discharged from the above facility on to         []       Home     | This certifies that this individual has b<br>institutionalization began on<br>an MCO date of admission<br>Part IV. Recipient Aged 21 Throug<br>To be completed after the 3d <sup>6</sup><br>during a calendar year in an institutio<br>This certifies that this individual has b<br>[] For 60 days during the calence<br>Part V. Recipient 65 Years Old or                                                                                                    | een admitted to the above facility. The first full month of<br>if enrolled in an MCO. If not enrolled in<br>                                                                                                    |
| To be completed upon discharge from the facility. This certifies that this individual was discharged from the above facility on to [] Home[] LTCF                                                                                                    | This certifies that this individual has be<br>institutionalization began on<br>an MCO date of admission<br>Part IV. Recipient Aged 21 Throug<br>To be completed after the 30 <sup>th</sup> of<br>during a calendar year in an institutio<br>This certifies that this individual has be<br>[] For 30 consecutive days, effic<br>[] For 60 days during the calene<br>Part V. Recipient 65 Years Old or<br>To be completed after the 30 <sup>th</sup> or<br>This certifies that this individual was a<br>and is considered institutionalized on t                                                                                                    | een admitted to the above facility. The first full month ofi f enrolled in an MCO. If not enrolled iri f enrolled in an MCO. If not enrolled iri f each matched for the form of a fler the form cumulative day n. een institutionalized in the above facility eetivedat year, effectivedat year, effectiveoDderoDderonsecutive day in the facility. dmitted to the above facility on                                                                                                    |
| Facility Certification: Signature Date Phone<br>Administrative Services Organization Authorization:                                                                                                    | This certifies that this individual has be<br>institutionalization began on<br>an MCO date of admission<br>Part IV. Recipient Aged 21 Throug<br>To be completed after the 30 <sup>th</sup> of<br>during a calendar year in an institutio<br>This certifies that this individual has be<br>[] For 30 consecutive days, effor<br>[] For 60 days during the calene<br>Part V. Recipient 65 Years Old or<br>To be completed after the 30 <sup>th</sup> or<br>This certifies that this individual was a<br>and is considered institutionalized on t<br>Part VI. Discharge Information Fe                                                                                                    | een admitted to the above facility. The first full month ofi f enrolled in an MCO. If not enrolled iri f enrolled in an MCO. If not enrolled iri f each matched for the form and the enrolled iri f each matched for the form and the enrolled in the above facility enrolled for the each matched form and the enrolled form and the each matched form and the enrolled form and the each matched form and the each matched form and the each m |
| Administrative Services Organization Authorization:                                                                                                    | This certifies that this individual has be<br>institutionalization began on<br>an MCO date of admission<br><b>Part IV. Recipient Aged 21 Throug</b><br>To be completed after <i>the 30<sup>th</sup> of</i><br><i>during a calendar year</i> in an institution<br>This certifies that this individual has be<br>[] For 30 consecutive days, effi<br>[] For 60 days during the calend<br><b>Part V. Recipient 65 Years Old or</b><br>To be completed after the <i>30<sup>th</sup> of</i><br>this certifies that this individual was a<br>and is considered institutionalized on t<br><b>Part VI. Discharge Information Fe</b><br>To be completed <i>upon discharg</i><br>This certifies that this individual was a<br>[] Home<br>[] LTCF<br>[] Other                                             | een admitted to the above facility. The first full month of                                                                                                    |
|                                                                                                    | This certifics that this individual has be<br>institutionalization began on<br>an MCO date of admission<br><b>Part IV. Recipient Aged 21 Throug</b><br>To be completed after <i>the 3d<sup>th</sup> of</i><br><i>during a calendar year</i> in an institution<br>This certifies that this individual has be<br>[] For 30 consecutive days, effi<br>[] For 60 days during the calend<br><b>Part V. Recipient 65 Years Old or</b><br>To be completed after the <i>3d<sup>th</sup> of</i><br>this certifies that this individual was a<br>and is considered institutionalized on t<br><b>Part VI. Discharge Information Fe</b><br>To be completed <i>upon discharg</i><br>This certifies that this individual was a<br>[] Home<br>[] LTCF<br>[] Other<br><b>Facility Certification: Signature</b> | een admitted to the above facility. The first full month of                                                                                                    |

# Part III

#### Part III. Recipient Under 21 Years Old

To be completed after *one full calendar month* in the facility.

This certifies that this individual has been admitted to the above facility. The first full month of institutionalization began on \_\_\_\_\_/ \_\_\_/ \_\_\_\_ if enrolled in an MCO. If not enrolled in an MCO date of admission \_\_\_\_\_/ /\_\_\_\_.

## Check if the recipient is enrolled in an MCO.

• EVS will indicate if they are enrolled in an MCO (shown below).

| RAPE.       |                                                                                                    | You are currently signed in as            |      |
|-------------|----------------------------------------------------------------------------------------------------|-------------------------------------------|------|
|             | recipient eligit                                                                                                    | bility verification                       |      |
| Step 2 of 2 | Please print this page for your records.<br>For <u>guestions</u> please contact Provider Relation                                                                                                | ons at. 410-767-5503 or 800-445-1159      | 1    |
|             | 1/6/2023 6:25:21 AM                                                                                                    | Reference number                          |      |
|             | Inquiring provider:                                                                                                    |                                           |      |
|             | RECIPIENT INFORMATION                                                                                                    |                                           |      |
|             | MA number:                                                                                                    | SSN:                                      |      |
|             | Recipient name:                                                                                                    |                                           |      |
|             | FI ICIDII ITY INFORMATION                                                                                                    |                                           |      |
|             | For 1/5/2023 12:00:00 AM                                                                                                    | ELIGIBLE for date of service              |      |
|             | Recipient's Re-Determination Date is not a                                                                                                    | available at this time                    |      |
|             | Citizenship verified                                                                                                    | ALL ALL ALL ALL ALL ALL ALL ALL ALL ALL   | - 88 |
|             | Identity verified                                                                                                    |                                           | - 10 |
|             | OHR/FIA form 9709S must be completed                                                                                                    | I if long term care services are required |      |
| (           |                                                                                                    |                                           |      |
|             | Recipient is in an MCO ( <u>HealthChoice</u> For<br>additional information about MCOs or the<br>participant's <u>eligibility call</u> Provider<br>Relations at 410-767-5503 or 800-445-<br>1159) | MCO name.                                 | I    |
|             | BENEFIT EXCLUSIONS                                                                                                    |                                           |      |
|             | BENEFIT LIMITATIONS                                                                                                    |                                           |      |
|             | OTHER PAVORS                                                                                                    |                                           |      |

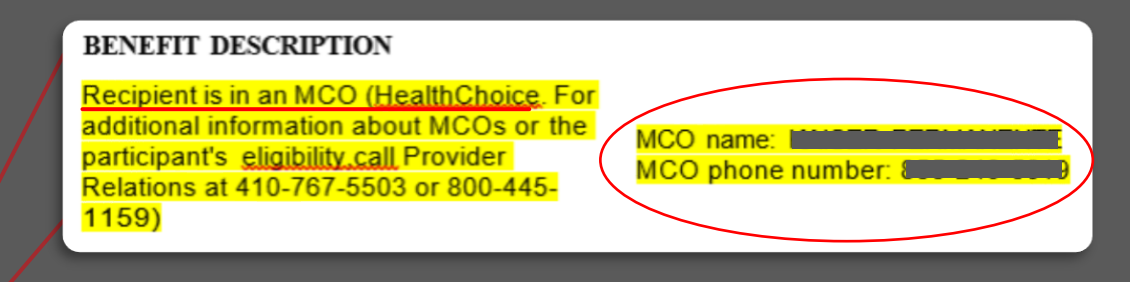

• When you review the recipient eligibility verification, you can find the MCO information under the 'benefit description' section.

# Part III

#### Part III. Recipient Under 21 Years Old

To be completed after *one full calendar month* in the facility. This certifies that this individual has been admitted to the above facility. The first full month of institutionalization began on \_\_\_\_\_/\_\_/\_\_\_\_ if enrolled in an MCO. If not enrolled in an MCO date of admission \_\_\_\_\_/\_\_/\_\_\_.

**Psychiatric Hospitals:** Input the **first day** of the **next** calendar month in the shaded orange area shown above.

- For Example: If they were admitted on 5/14/23 you would input 6/1/23 on the form.
- The form should not be sent to Optum until 7/1/23.

**Residential Treatment Care (RTC):** If **enrolled in an MCO** input the first day of the *next* calendar month in the shaded orange area shown above.

- For Example: If they were admitted on 5/14/23 you would input 6/1/23 on the form.
- The form should not be sent to Optum until 7/1/23.

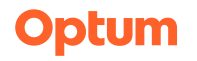

# Part III

#### Part III. Recipient Under 21 Years Old

To be completed after one full calendar month in the facility.

This certifies that this individual has been admitted to the above facility. The first full month of institutionalization began on \_\_\_\_\_/ \_\_\_/ \_\_\_\_ if enrolled in an MCO. If not enrolled in an MCO date of admission \_\_\_\_\_/ \_\_\_\_.

**Residential Treatment Care:** If they are **NOT** enrolled in an MCO upon admission the admit date must be the date you are requesting for.

• For Example: If they were admitted on 5/14/23 then the admission date would be 5/14/23. Place that date in the orange area shown above.

# Part VI

| P | art VI        | . Disc   | harge Information For Recipients Under 21 & Over 65 Years of Age                                                         |    |
|---|---------------|----------|----------------------------------------------------------------------------------------------------|----|
| Т | To<br>his cer | o be con | npleted <i>upon discharge from the facility</i> .<br>at this individual was <i>discharged from the above facility</i> on | to |
|   |               | Home     |                                                                                                    |    |
|   | []            | Other    |                                                                                                    |    |
|   | _             | _        |                                                                                                    |    |

Please check the box on where the recipient is discharging to.

**Home:** Please record the home's address.

LTCF (Long Term Care Facility): Please write the name of the facility they are going to. Other: Please note down the exact specifics.

### Have the appropriate individuals sign in this section below.

| Facility Certification: Signature                   | Date | Phone |  |
|-----------------------------------------------------|------|-------|--|
| Administrative Services Organization Authorization: |      |       |  |
| Signature                                           | Date | Phone |  |
|                                                     | _    | _     |  |

# **LTC/OES Process**

**A.** Send the OES 1000 to Optum for authorization and signature.

B. Send the signed OES 1000 form and application to:
MA Waiver Unit,
6 St Paul Street, Room 400
Baltimore, MD 21202

C. Send a copy of the OES 1000 form to: MDH Healthchoice Enrollment Section, Room L-9 201 Preston Street Baltimore, MD 21201

**D.** Please keep a copy of the document at the facility for the child's case file.

- The MDH Waiver unit has 45 days from receipt to process the LTC App & OES.
- The MDH Waiver unit can only retro LTC back 3 months from the date of receipt of the properly completed LTC Application and OES 1000 forms.
- It is very important to follow the required timelines as no backdating past these time frames will be permitted.

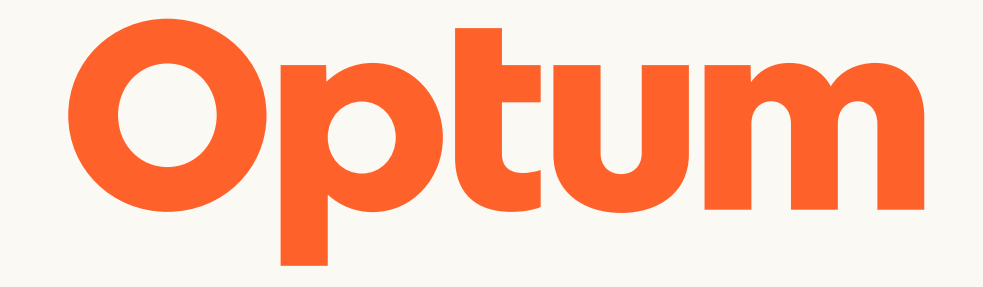

Changes to business policies and procedures may cause the information provided here to become out-of-date. Always refer to the policy and procedure documentation provided to you within your business unit and/or consult with your manager or team lead if you have any questions and to validate sources of truth.

Optum is a registered trademark of Optum, Inc. in the U.S. and other jurisdictions. All other brand or product names are the property of their respective owners. Because we are continuously improving our products and services, Optum reserves the right to change specifications without prior notice. Optum is an equal opportunity employer.

© 2023 Optum, Inc. All rights reserved.